# اهحالصإو ACI VMM لماكت ءاطخأ فاشكتسأ

## تايوتحملا

<u>ةمدقملا</u> <u>ةىساساً تامولعم</u> <u>يرهاظلا زاهجلا ريدم ىلع قماع قرظن</u> vCenter لاص ت (RBAC) راودألا يل دنتسمل لوصولا يف مكحتلا <u>اهحالصاو (RBAC) دعب نع لوصولا يف مكحتلاب ةقلعتملا تالكشملا فاشكتساً </u> <u>RBAC ب ةقلعتملا تالكشملا لح</u> <u>اهحالصاو لاصتالا ءاطخاً فاشكتساً </u> <u>دراش شيج ميعز ةيوه ديدجت - 1</u> <u>vCenter ب لاص تالا نم ققحتاا .2</u> INB وأ OOB مادختسا نم دكأت .3 <u>قيامح ناردج يأ كلذ يف امب ،vCenter و APIC ةزهجاً عيمج نيب 443 ذفنملاب حامسلا نم دكات .4</u> <u>لاصتالا راسم ىف.</u> <u>ةمزح طاقتلا ذىفنت.5</u> درج VMware APIC ةطساوت قرادملا VMware نم VDS تامل عم APIC ةطساوت قرادملا VMWare VDS ذفانم ةعومجم تاملعم اهحالصاو VMware نوزخم ءاطخأ فاشكتساً :ةحلاص ريغ ةيطايتحا ةخسن عم يرەاظلا زاەجلا - 1 ويرانيسلا ىلع VMM جمانرب مادختساب ەترادا متت نﺉاك لىدعتب vCenter لوؤسم ماق — 2 وىرانىسلا vCenter: VMware DVS رادص إ فىضملل ىكىمانىدلا فاشكتسالا <u>ةىضارتڧالا ةزەجألا ڧاشتكا ةىلمع / ڧىضملا</u> مادختس إقلاح - طروتم لوحم / Fabric LooseNode ېروفلا رارقلا اهحالصاو ءاطخألا فاشكتسأ تاهوىرانىس <u>ہب ةصاخلا ةيضارتفالا ةرابعلل ARP لح VM ىلع رذعتي</u> <u>ةطساوب عفدت يتلا DVS صارقأ تاكرجمب لصتم vCenter/ESXi Management VMK لصوم</u> APIC LooseNode فلخ فيضملا رواجت فاشتكا متي مل <u>فيضملا الارام المالي المال المال المواجد المالي المام المالي المام المالي المام المالي المام المالي ا</u> <u>Hypervisor جمانرب ةلصو لمح ةنزاوم</u> <u>لماح ىلع تكرم مداخ</u> (ACI) لوصولا يف مكحتال حاتفمو قرفالا نيوكت جهن Cisco UCS B-Series مادختس إقلاح

## ەمدقملا

يف مكحتلا ةمئاق ةرادإل (VMM) ةيرهاظلا ةزهجألا ريدم لماكت مهف تاوطخ دنتسملا اذه فصي

.اهحالصإو هئاطخأ فاشكتساو (ACI) لوصولا

## ةيساسأ تامولعم

<u>قېساسألا قېنبلا ءاطخاً فاشكتساً</u> لوصف نم دنتسملا اذه نم ةدراولا داوملا جارختسا مت قرظن - VMM لماكت ةصاخو ،<u>يناثلا</u> رادصإلا <u>Cisco، نم امحالصاو تاقېبطتلا ىلع قزكترملا</u> - VMM جمدو **فيضملل يكيمانيدلا فاشتكالا - VMM جمد ،vCenter لاصتا - VMM جمد ،قماع** - hypervisor.

## يرهاظلا زاهجلا ريدم ىلع ةماع ةرظن

ةزهجألا يريدم عم لماكتلا (ACI) ةيساسألا ةينبلل لوصولا يف مكحتلا تادحول نكمي قيضارتفالا (VMM) قيضارتفالا.

طيسبت ىلع لمعت ثيح (ACI) لوصولا يف مكحتلا ةمئاقل ةيسيئرلا تازيملا ىدحإ يه هذه اهب ةلصتملا لمعلا تالومحلو ةينبلا نم ةيفرط تاكبش نيوكتل اهتتمتأو تايلمعلا. ربع هعيسوت نكمي ةيشغتلا ةسايسل ادحاو اجذومن (ACI) لوصولا يف مكحتلا ةهجاو رفوت .تايواحلاو ةيراعلا ةيندعملا مداوخلاو ةيضارتفالا ةزهجألا لثم ،لمعلا لاامحأ نم ةديدع عاوناً

اەلحو تالكشملا فاشكتسأ تاەۋيرانيس ضعب ىلع صاخ لكشب لصفلا اذە زكريس نم VMware. جمانرب لماكتب ةقلعتملا ةيجذومنلا

لالخ يشميس ئراقل:

- vCenter تالاصتإ ءاطخأ يف قيقحتال
- . لشفلا تاهويرانيسو VM و فيضملل يكيمانيدلا فاشكتسالا ةيلمع •
- جمانرب لمح ةنزاوم تايمزراوخ

## vCenter لاصتا

## (RBAC) راودألا ىلإ دنتسملا لوصولا يف مكحتلا

باسح ىلع vCenter مكحتلاا ةدحوب لاصتالا APIC ل اهلالخ نم نكمي يتلاا تايلآلا دمتعت vCenter مدختسمل ةددحم تابلطتم ديدحت مت .نيعم VMM لاجمب طبترملا مدختسملا ناك ءاوس ،vCenter ىلع حاجنب تايلمعلل APIC ذيفنت ةيناكمإ نامضل VMM لاجمب طبترملا نوزخملاب ةطبترملا ثادحألا ةبقارم وأ اهدادرتساو تانيوكتلاو درجلا تايلمع عفدب موقي اهيلإ عامتسالاو رادملا

لوؤسملل vCenter باسح مادختسإ يه تابلطتملا هذه لوح قلقلا داعبإل ةقيرط لهسأ ربتعت لوؤسمل امئاد احاتم نوكي ال ةيرحلا نم عونلا اذه نأ ريغ ،لماكلا لوصولا قحب عتمتي يذلا ACI.

يلي امك يه ،ACI نم 4.2 رادصإلا ىتح ،صصخم مدختسم باسح تازايتمال ىندألا دحلا :

- متي .ذفانملا ةعومجمل رخآو DVS ل دحاو .دلجملا ىلع نيراذنإ ءاشنإب APIC موقي **راذنا ِ** vCenter ىلع رذعتي كلذ عمو ،APIC ىلع MMM وأ EPG لاجم جەن فذح دنع ەيبنت ليغشت اەب ققفرم VMs دوجو ببسب ةقباطملا DVS وأ DVS وأ فانملا ةعومجم فذح
- عيزوتلا حاتفم •
- dvPort ذفنم ةعومجم •

- دلجملا •
- دحلا ةدحو دادعإ ،ذفانملا تاعومجم فذح وأ ةفاضإ لثم ةكبشلا تادادعا APIC ريدي **ةكبشُلا** كلذ ىلإ امو DVS، LLDP/CDP، LACPفيضملل (MTU) لقنلل ىصقألا.
- زايتما ىل مدختسمل جاتحي ،قبس ام ىل قفاض لاب AVS مدختست تنك اذا **فيضم** تادادع DVS.] عاشن ب APIC موقتس ثيح تان ايبل ازكرم ىل ع فيضمل Host.Configuration.Advancedhost.local operations.reconfigure virtual عضولا ةزيمو AVS ليرورض رمأل اذه وAVS اذه وAVS موقت ماك الانكان عضول اقزيم و AVS ليرورض رمأل اذه وVirtual Layer 4 to Layer 7 Service VM. ليئاق ل تل U PFlex.
- زاهجلا" زايتما حنم اضيأ مزلي ،ةينايبلا ةمدخلا تاموسر مادختسإ ةلاح يف **يرهاظ زاهج** ز**اهجلازامجلا تادادعإ ليدعت.Virtual Machine.Configuration**.ةيرهاظلا ةزهجألل "يرهاظلا يرهاظلا

## (RBAC) دعب نع لوصولا يف مكحتلاب ةقلعتملا تالكشملا فاشكتسأ اهحالصإو

اذإ اهتفداصم نكمي نكلو VMM لاجمل يلوألا دادعإلا ءانثأ RBAC لكاشم ةهجاوم متت ام ابلاغ دادعإلا ءارجإ دعب VMM لاجمب نرتقملا مدختسملا باسح تانوذأ ليدعتب vCenter لوؤسم ماق لعفلاب يلوألا

ةيلاتلا ةقيرطلاب ەسفن ضرعلا مدقي نا نكميو:

- َ ةعومجم ءاشنإ ،DVS ءاشنإ) ةديدجلا تامدخلا رشن ىلع لماكلا وأ يئزجلا ةردقلا مدع (اەلك سيل نكلو حاجنب تانئاكلا ضعب رشن مت ،ذفانملا.
- ACI. لوؤسم ضرع قرط نم دوقفم وأ لمتكم ريغ يليغشتلا نوزخملا •
- ىلع) ەالعأ ةدراولا تاەويرانيسلا نمّ يأل وأ ،ةموعدم ريغ vCenter ةيّلمعل ءاطخألا عفر مت (ذفانملا ةعومجم رشن لشف لاثملا ليبس
- لكاشم دوجو ىلإ ءاطخألاا ريشتو ةلصتم ريغك vCenter مكحتلا ةدحو نع غالبإلاا متي دامتعالاا تانايب وأ لاصتالاب ةقلعتم.

### RBAC ب ةقلعتملا تالكشملا لح

لاجم يف ەنيوكت مت يذلا vCenter مدختسمل ەالعأ ةروكذملا تانوذألا ةفاك حنم نم ققحت VMM.

وه امك دامتعالا تانايب سفن مادختساب VCenter ىلإ ةرشابم لوخدلا ليجست يه ىرخأ ةقيرط ىلإ امو ،ذفانم ةعومجم ءاشنإ) ةلثامم تايلمع ذيفنت ةلواحمو VMM لاجم نيوكت يف ددحم لوخدلا ليجست ءانثاً تايلمعلا هذه سفن ذيفنت ىلع ارداق مدختسملا نكي مل اذإ .(كلذ مدختسملل ةحيحصلا تانوذألا حنم متي ال هنأ حضاولا نمف vCenter ىل قرشابم

## اهحالصإو لاصتالا ءاطخأ فاشكتسأ

ةيساسألاا تايكولسلا ضعب ةظحالم مەملا نم ،اەحالصإو VMM لاصتا ءاطخأ فاشكتسأ دنع ب ACI لاصتا ةيفيكل vCenter.

ةعومجملاا يف طقف دحاو APIC مايق يف عوضوملاب ةلص رثكألاو لوألاا كولسلا لثمتي د**راشلا ميعز** هنأب اذه APIC ىلإ راشي .ةنيعم ةطقن يأ دنع نوزخملا عمجو نيوكتلا لاسراب باستحا لجأ نم **vCenter ثادحاًل ءاغصإلاب APICs** نم ديدعلا موقت ،للح يأ ىلع .اذه VMM لاجمل ةينبلا سفن عابتا دعب .بابسألا نم ببس يأل ثدح يف ةانقلا دئاق لشف ثيح ويرانيس يف) ةيساسألا فئاظولاو تانايبلا ةجلاعم APIC ددحم WMW لاجمل نوكيس ،APICs ل ةعزوملا مەنأ ىلع مەيلإ راشي WMM قلاح يف) نيتلثامتم نيتخسنو ،(Shard Leader ،قلاحلا ەذە نيلاجم يأل نوكي نأ نكمي ،APICs ربع WMM فئاظوو تالاصتإ ةجلاعم عيزوتل .(**نوعباتم** VMM فئاظوو تالاصتا قداق كانە نوكي نأ وأ سفن

يف متەت يتلا VMM مكحت ةدحو ىلإ لقنتلا لالخ نم vCenter لاصتا ةلاح ىلع روثعلا نكمي ماوألا رطس ةەجاو رمأ مادختساب وأ (GUI) قيموسرلا مدختسملا قەجاو.

#### vCenter لاصتا ةلاح - VMWare VMM لاجم

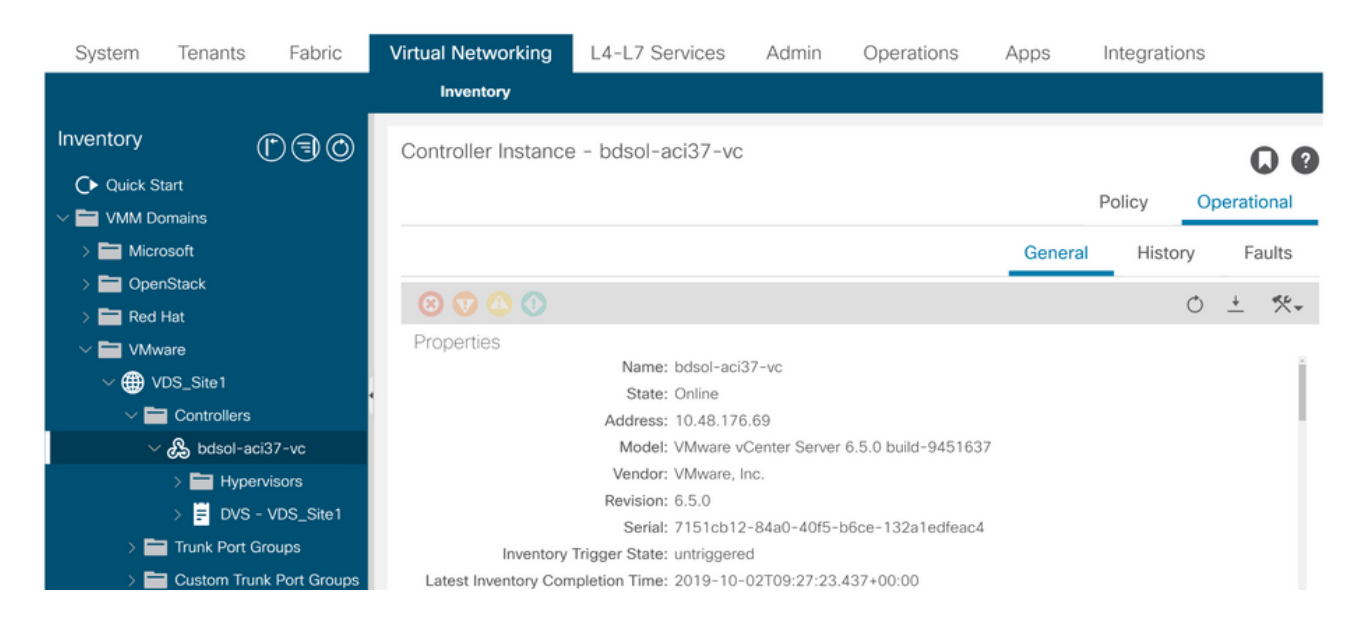

| apic2# show vm  | ware domain | name  | VDS_Site1 vcenter 10.48.176.69         |
|-----------------|-------------|-------|----------------------------------------|
| Name            |             | :     | bdsol-aci37-vc                         |
| Туре            |             | :     | vCenter                                |
| Hostname or IP  |             | :     | 10.48.176.69                           |
| Datacenter      |             | :     | Sitel                                  |
| DVS Version     |             | :     | 6.0                                    |
| Status          |             | :     | online                                 |
| Last Inventory  | Sync        | :     | 2019-10-02 09:27:23                    |
| Last Event See  | n           | :     | 1970-01-01 00:00:00                    |
| Username        |             | :     | administrator@vsphere.local            |
| Number of ESX : | Servers     | :     | 2                                      |
| Number of VMs   |             | :     | 2                                      |
| Faults by Seve  | rity        | :     | 0, 0, 0, 0                             |
| Leader          |             | :     | bdsol-aci37-apic1                      |
| Managed Hosts:  |             |       |                                        |
| ESX             | VMs         | Adja  | icency Interfaces                      |
| 10.48.176.66    | 1           | Dire  | ct leaf-101 eth1/11, leaf-102 eth1/11  |
| 10.48.176.67    | 1           | Dire  | ect leaf-301 eth1/11, leaf-302 eth1/11 |
| فالتالية        |             | : I I |                                        |

ةلصتم ريغ اهناً ىلع (VMM) يضارتفالاا زاهجلا يف مكحتلا ةدحو ىلإ قراشإلاا قلاح يف، هاندأ دوجوملا أطخلل لثامم أطخ عاقلإ متيس:

Fault fltCompCtrlrConnectFailed
Rule ID:130
Explanation:
This fault is raised when the VMM Controller is marked offline. Recovery is in process.
Code: F0130
Message: Connection to VMM controller: hostOrIp with name name in datacenter rootContName in
domain: domName is failing repeatedly with error: [remoteErrMsg]. Please verify network

connectivity of VMM controller hostOrIp and check VMM controller user credentials are valid. و VC نيب اهحالصإو لاصتال عاطخاً فاشكتسال ةيلات VC و APICs.

#### دراش شيج ميعز ةيوه ديدحت - 1

ناونع مەف يە vCenter و APIC نيب اەحالصإو لاصتالا ءاطخأ فاشكتسأ يف ىلوألا ةوطخلا مالا ليغشت يە تامولعملا ەذە دىدحتل ةقيرط لەسأ .ددحملا VMM لاجمل يسيئرلا APIC 'show vmWare domain name <domain يأ ىلع '<show vmWare domain name set يأ ي

| apic1# <b>show</b>        | vmware do | omain name         | VDS_Site1                       |                           |          |         |               |    |
|---------------------------|-----------|--------------------|---------------------------------|---------------------------|----------|---------|---------------|----|
| Domain Name               |           |                    | : VDS_Site1                     |                           |          |         |               |    |
| Virtual Switch Mode       |           |                    | : VMware Dis                    | stributed Switch          |          |         |               |    |
| Vlan Domain               |           |                    | : VDS_Site1                     | (1001-1100)               |          |         |               |    |
| Physical Int              | erfaces   |                    | : leaf-102 e                    | th1/11, leaf-30           | 1 eth1/2 | 11, lea | f-302 eth1/11 | L, |
|                           |           |                    | leaf-101 eth1                   | ./11                      |          |         |               |    |
| Number of EP              | Gs        |                    | : 2                             |                           |          |         |               |    |
| Faults by Se              | verity    |                    | : 0, 0, 0, C                    | )                         |          |         |               |    |
| LLDP overrid              | e         |                    | : RX: enable                    | d, TX: enabled            |          |         |               |    |
| CDP override              |           |                    | : no                            |                           |          |         |               |    |
| Channel Mode              | override  | ē                  | : mac-pinnin                    | ıg                        |          |         |               |    |
| NetFlow Expo              | rter Poli | lcy                | : no                            |                           |          |         |               |    |
| Health Monit              | oring     |                    | : no                            |                           |          |         |               |    |
| vCenters:<br>Faults: Grou | ped by se | everity (C<br>Type | ritical, Major, M<br>Datacenter | linor, Warning)<br>Status | ESXs     | VMs     | Faults        |    |
|                           |           |                    |                                 |                           |          |         |               |    |
| 10.48.176.69              |           | vCenter            | Sitel                           | online                    | 2        | 2       | 0,0,0,0       |    |
| APIC Owner:               |           |                    |                                 |                           |          |         |               |    |
| Controller                | APIC      | Ownersh            | 1ip                             |                           |          |         |               |    |
| bdsol-                    | apicl     | Leader             |                                 |                           |          |         |               |    |
| aci37-vc                  |           |                    |                                 |                           |          |         |               |    |
| bdsol-                    | apic2     | NonLead            | ler                             |                           |          |         |               |    |
| aci37-vc                  |           |                    |                                 |                           |          |         |               |    |
| bdsol-                    | apic3     | NonLead            | ler                             |                           |          |         |               |    |
| aci37-vc                  |           |                    |                                 |                           |          |         |               |    |

#### vCenter ب لاصتالا نم ققحتارا .2

ديدحت دعب APIC الاصتا نم ققحت ،vCenter عم طشن لكشب لصتي يذلا APIC ديدحت دعب لاصتالا رابتخإ لثم.

apicl# ping 10.48.176.69 PING 10.48.176.69 (10.48.176.69) 56(84) bytes of data. 64 bytes from 10.48.176.69: icmp\_seq=1 ttl=64 time=0.217 ms 64 bytes from 10.48.176.69: icmp\_seq=2 ttl=64 time=0.274 ms 64 bytes from 10.48.176.69: icmp\_seq=3 ttl=64 time=0.346 ms 64 bytes from 10.48.176.69: icmp\_seq=4 ttl=64 time=0.264 ms 64 bytes from 10.48.176.69: icmp\_seq=5 ttl=64 time=0.350 ms ^c --- 10.48.176.69 ping statistics ---5 packets transmitted, 5 received, 0% packet loss, time 4084ms rtt min/avg/max/mdev = 0.217/0.290/0.350/0.052 ms [si min/avg/max/mdev = 0.217/0.290/0.350/0.052 ms [si min/avg/max/mdev = 0.217/0.290/0.350/0.052 ms] [si min/avg/max/mdev = 0.217/0.290/0.350/0.052 ms] [si min/avg/max/mdev = 0.217/0.290/0.350/0.052 apic1:~> nslookup bdsol-aci37-vc
Server: 10.48.37.150
Address: 10.48.37.150#53
Non-authoritative answer:
Name: bdsol-aci37-vc.cisco.com
Address: 10.48.176.69

### INB وأ OOB مادختسإ نم دكأت .3

قاطنلا لخاد وأ قاطنلا جراخ لـاصتالا لـضفي ناك اذإ امم قـقحتـل APIC ەيجوت لـودج نـم قـقحتـ اەمادختسا متي يتلا ةباوبلا يە امو يددرتلا:

apicl# bash admin@apicl:~> route Kernel IP routing table Destination Gateway Genmask Flags Metric Ref Use Iface default 10.48.176.1 0.0.0.0 UG 16 0 0 oobmgmt

#### 4. قيامح ناردج يأ كلذ يف امب ،vCenter و APIC ةزهجأ عيمج نيب 443 ذفنملاب حامسلا نم دكأت. لاصتالا راسم يف.

#### لاصتالا - (443 مقر TCP ذفنم) vCenter <-> APIC - HTTPS

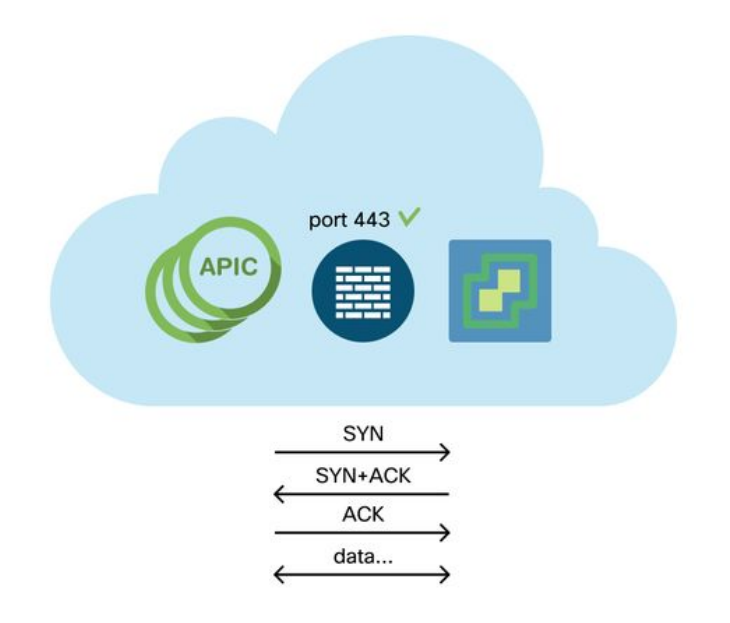

:طابترا مادختساب vCenter ىلإ APICs نم ةماعلا HTTPS ىلإ لوصولا ةيناكمإ رابتخإ نكمي

apic2# **curl -v -k <u>https://10.48.176.69</u>** \* Rebuilt URL to: <u>https://10.48.176.69/</u>\* Trying 10.48.176.69... \* TCP\_NODELAY set \* Connected to 10.48.176.69 (10.48.176.69) port 443 (#0) ... ... metstat. رمألا مادختساب 443 ذفنملا يلع تباث TCP لاصتا هيدل ةانقلا ريدم نأ نم ققحت

#### ةمزح طاقتلاا ذيفنت .5

ةلواحم يف vCenter و سيئر ريطقتلا نيب رمملا لوط ىلع طاقتلا طبر تزجنأ ،نكمأ نإ نيزاهجلا نم يأ ةطساوب اهلابقتساو اهلاسرا متي رورملا ةكرح ناك اذإ ام ديدحتل.

## درج VMware

تاملعملا هذه تناك اذإ ام ددحيو VMWare ب ةصاخلا VDS تاملعمب ةمئاق يلاتال لودجلا ضرعي قطساوب نيوكتلل قلباق APIC.

### APIC ةطساوب ةرادملا VMware نم VDS تاملعم

| VMware VDS                       | ةيضارتڧالا ةميقلا                                 | مادختساب نيوكتلل لباق<br>Sisco نم APIC ةس ايس            |
|----------------------------------|---------------------------------------------------|----------------------------------------------------------|
| مسالا<br>فصول<br>دلحما ا مسا     | لاجم مسا VMM<br>'APIC Virtual Switch'<br>لاجم مسا | ل اجملاً نم قتشم) معن<br>ال<br>(لباجمليا نيم قيتشيم) معن |
| رادصإل                           | ةطساوب معد ىلعأ<br>vCenter ةينقت                  | معن                                                      |
| لوكوتورب<br>فاشكتسالا            | LLDP لوكوتورب                                     | معن                                                      |
| ءامسأو تالصولا ذفانم<br>تالصولا  | 8                                                 | رادصإلا، Cisco APIC نم) معن<br>4.2(1)                    |
| ةلصولا مسا ةئداب                 | ةلصو                                              | رادصإلا، Cisco APIC نم) معن<br>4.2(1)                    |
| MTU ل ىصقألاا دحلا<br>LACP ةسايس | 9000<br>قاعم                                      | معن<br>معن                                               |
| ىباطتملا خسنلا<br>ذفانملل        | تاسلج 0                                           | معن                                                      |
| راذنإ                            | نيەيبنت ةفاضإ تمت<br>دلجملا ىوتسم ىلع             | ال                                                       |

هذه تناك اذإ ام ددحيو VMWare VDS ذفانم ةعومجم تاملعمب ةمئاق يلاتال لودجلا حضوي APIC. قطساوب نيوكتال قلباق تاملعملا

### APIC ةطساوب ةرادملا VMWare VDS ذفانم ةعومجم تاملعم

| VDS ذفانم ةعومجم<br>VMware نم | ةيضارتڧالا ةميقلا                                 | نيوكتلل لباق<br>ةسايس مادختساب<br>APIC |
|-------------------------------|---------------------------------------------------|----------------------------------------|
| مسالا                         | فيرعت فلم مسا   رجأتسملا مسا<br>EPG مسا   قيبطتلا | (EPG نم قتشم) معن                      |
| ذفنملا طبر                    | ن کاس طبر                                         | ال                                     |
| VLAN                          | VLAN عمجت نم یقتنم                                | معن                                    |
| ةنزاوم ةيمزراوخ<br>ليمحتلا    | ذفنملا ةانق ةسايس نم دمتسم<br>APIC ىلع            | معن                                    |
| طالتخالا عضو                  | لطعم                                              | معن                                    |
| روزم ثب                       | لطعم                                              | معن                                    |
| MAC رييغت                     | لطٍعم                                             | معن                                    |
| ذفانملا عيمج رظح              | اطخ                                               | ال                                     |

## اهحالصإو VMware نوزخم ءاطخأ فاشكتسأ

دق ،اروف (VMM) ةيضارتفالاا ةزهجألاا ةبقارم زيح ىلإ ئراوطلا تاعومجم رشن لوصول اعبتو لشف يذلا ويرانيسلا يف .ةبوصتسم ريغ بقاوع ىلإ زكرملا نم نوزخملا بحس مدع يدؤي ريشي راثم أطخ امئاد كانه نوكيس ،يئزجلا لامكإلاا يف لشف وأ لامكإلاا يف نوزخملا هيف لشفلا يف تببست يتلا تانئاكلا وأ نئاكلا يلإ

#### :ةحلاص ريغ ةيطايتحإ ةخسن عم يرهاظلا زاهجلا - 1 ويرانيسلا

ىل يوتحي ەنأ ىلع يرەاظلا زاەجلا ديدحت مت وأ رخآ ىل vCenter نم يرەاظ زاەج لقن مت اذا ىل ذفانم ةعومجم قفرم لاثملا ليبس ىلع) ةحيحص ريغ ةيطايتحإ ةخسن DVS يل ذفانم تعومجم قىليغشت لكاشم دوجو نع غالبإلا يف قيليغشت لكاشم دوجو نع غالبإلا متيس ،(فوذحم/ميدق

Fault fltCompVNicOperationalIssues
Rule ID:2842
Explanation:
This fault is raised when ACI controller failed to update the properties of a VNIC (e.g., it can
not find the EPG that the VNIC attached to).
Code: F2842
Message: Operational issues detected for VNic name on VM name in VMM controller: hostOrIp with
name name in datacenter rootContName in domain: domName due to error: issues.
Resolution:
Remediate the virtual machines indicated in the fault by assigning a valid port group on the

Remediate the virtual machines indicated in the fault by assigning a valid port group on the affected vNIC of the VM.

#### ىلع VMM جمانرب مادختساب ەترادا متت نﺉاك ليدعتب vCenter لوؤسم ماق — 2 ويرانيسلا vCenter:

نكمي .ةموعدم ةيلمع تسيل vCenter نم APIC ةطساوب اهترادا متت يتلاا تانئاكلا ليدعت vCenter ىلع ةموعدم ريغ ةيلمع ءارجا مت اذا يلاتلا أطخلا ةظحالم

Fault fltCompCtrlrUnsupportedOperation
Rule ID:133
Explanation:
This fault is raised when deployment of given configuration fails for a Controller.
Code: F0133
Message: Unsupported remote operation on controller: hostOrIp with name name in datacenter
rootContName in domain domName detected, error: [deployIssues]
Resolution:
If this scenario is encountered, try to undo the unsupported change in vCenter and then trigger
an 'inventory sync' manually.

#### نوزخملا ةنمازم ليغشت - vCenter مكحتلا ةدحو - VMWare VMM لاجم

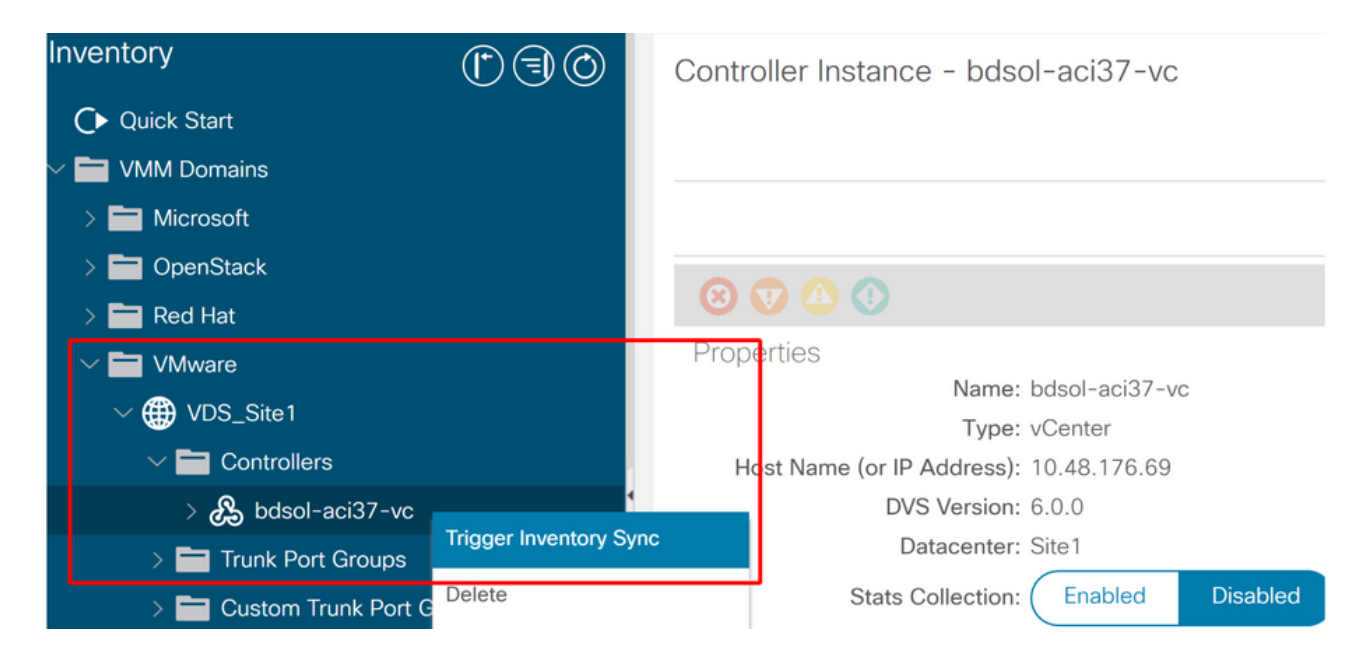

### VMware DVS رادصإ

رادصإل يضارتفالا دادعإلا نوكيس ،VMM لاجم نم ءزجك ةديدج vCenter مكحت ةدحو ءاشنإ دنع DVS رادصإ ءاشنإ متيس ،رايخلا اذه ديدحت دنع .'يضارتفالا vCenter' مادختسإ وه vCenter. رادصإ مادختساب

#### vCenter مكحتاا ةدحو ءاشنإ - VMWare VMM الجم

| Create vCenter Co          | <b>?</b> ×              |  |
|----------------------------|-------------------------|--|
| Name:                      | bdsol-aci20-vc          |  |
| Host Name (or IP Address): | 10.48.33.45             |  |
| DVS Version:               | vCenter Default         |  |
| Datacenter:                | POD20                   |  |
| Stats Collection:          | Enabled Disabled        |  |
| Management EPG:            | select an option $\sim$ |  |
| Associated Credential:     | bdsol-aci20-vc 🗸 🗸      |  |
|                            |                         |  |
|                            |                         |  |
|                            |                         |  |
|                            |                         |  |
|                            |                         |  |
|                            |                         |  |

Submit

Cancel

لاثم يف هنأ ينعي اذهو vCenter رادصإلاا لغشت يتلا ESXi و 6.5 مداوخ لغشي يذلاا vCenter لاثم يف هنأ ينعي اذهو ةفاضإ نم vCenter لوؤسم نكمتي نل يلاتلابو 6.5 رادصإلاب DVS ءاشنإب APIC موقيس مداوخ ACI DVS.

ةغراف ةمئاق - vCenter فيضم ةفاضإ - APIC نم رادملا DVS

| 🕞 Add and Manage Hosts                                    |                                   |                                                 |                 |               |
|-----------------------------------------------------------|-----------------------------------|-------------------------------------------------|-----------------|---------------|
| <ul> <li>✓ 1 Selecttask</li> <li>2 Selecthosts</li> </ul> | Select hosts<br>Select hosts to a | add to this distributed switch.                 |                 |               |
| 3 Select network adapter tas                              | ks New hosts                      | Remoue                                          |                 |               |
| 4 Manage physical network<br>adapters                     | Select new hosts                  |                                                 |                 | 8             |
| 5 Manage VMkernel networ<br>adapters                      | Incompatible Host                 | S                                               | Q, Filter       | -             |
| 6 Analyze impact                                          | Host                              | Host State                                      | Cluster         |               |
| 7 Ready to complete                                       |                                   | This list is empty.                             |                 | _             |
|                                                           |                                   |                                                 |                 |               |
|                                                           |                                   |                                                 |                 |               |
|                                                           |                                   |                                                 |                 |               |
|                                                           |                                   |                                                 |                 |               |
|                                                           |                                   |                                                 |                 |               |
|                                                           |                                   |                                                 |                 |               |
|                                                           |                                   |                                                 |                 |               |
|                                                           |                                   |                                                 |                 |               |
|                                                           |                                   |                                                 |                 |               |
|                                                           | M (Q Find                         | *)                                              | 0 items 🗋       | Сору 🗸        |
|                                                           |                                   |                                                 | ОК Са           | incel         |
| (                                                         |                                   |                                                 |                 |               |
|                                                           | Configure ide                     | entical network settings on multiple hosts (ter | mplate mode). 🚯 |               |
|                                                           |                                   |                                                 | Back Next       | Finish Cancel |

#### ةقڧاوتم ريغ تافيضم - vCenter فيضم ةڧاضإ - APIC نم رادملا DVS

| Incompatible Hosts |               | X |
|--------------------|---------------|---|
| -                  | Q Filter      | • |
| Host               | Compatibility |   |
| 10.48.22.65        | Incompatible  |   |
| 10.48.22.66        | Incompatible  |   |
| 10.48.22.67        | Incompatible  |   |
| 10.48.31.245       | Incompatible  |   |
|                    |               |   |
|                    |               |   |

Select a host from the list to view its compatibility issues.

Close

مداوخ ةفاضإ نكمي ثيحب حيحصلا "DVS رادصإ" ديدحت نم دكأت VMM لاجم ءاشنإ دنع ،كلذل ESXi ىلإ ةيرورضلا DVS.

## فيضملل يكيمانيدلا فاشكتسالا

## ةيضارتفالا ةزهجألا فاشتكا ةيلمع / فيضملا

زييمت ىلع (ACI) لوصولا يف مكحتلا ةمئاق يف (VMM) ةيضارتفالاا ةزهجألاا جمد ةزيم لمعت ناكم يكيمانيد لكشب ةينبلا فاشتكا ةيناكما ثيح نم يوديلا دادمإلا نع اهسفن رشنلا ةسايسل قيبطتلل ةلباقلا ةيضارتفالاا ةزهجألاو ةفيضملا ةزهجألا ليصوت ىلع ةزهجألا دراوم مادختسا نيسرحت ACI لنكمي ،ةيكيمانيدلا ةيلمعلا هذه لالخ نم .ةءافكب ىلإ امو ،قطانملا ميسقت دعاوقو SVIS و VLAN تاكبش رشن متي ثيح قي حملا ما تالوحملا ليمن كلام قون المولا الما مي في في في في الما الما فال الما ما ت لوصولاا يف مكحتلاا ةمئاق نأ يف ،مادختسالاا ةلوەس روظنم نم ،ةكبشلا لوؤسمل ةزيملا ةقيرطب (VM) ةيضارتفالاا ةزهجألاا اەب لصتت يتلا ةسايسلا/VLAN ةكبش رفوتس (ACI) ةددعتم رداصم نم تامولعملا APIC مدختسيس ،ةسايسلا رشن بجي نيأ ديدحتل .ةتمتؤم لاجم مادختسإ دنع فيضملا فاشتكا ةيلمعل ةيساسألا تاوطخلا يلاتلا ططخملا حضوي VMM يل عن علي عليا دنتسم NMM

رشنلا لمع ريس — VMWare VMM لاجم

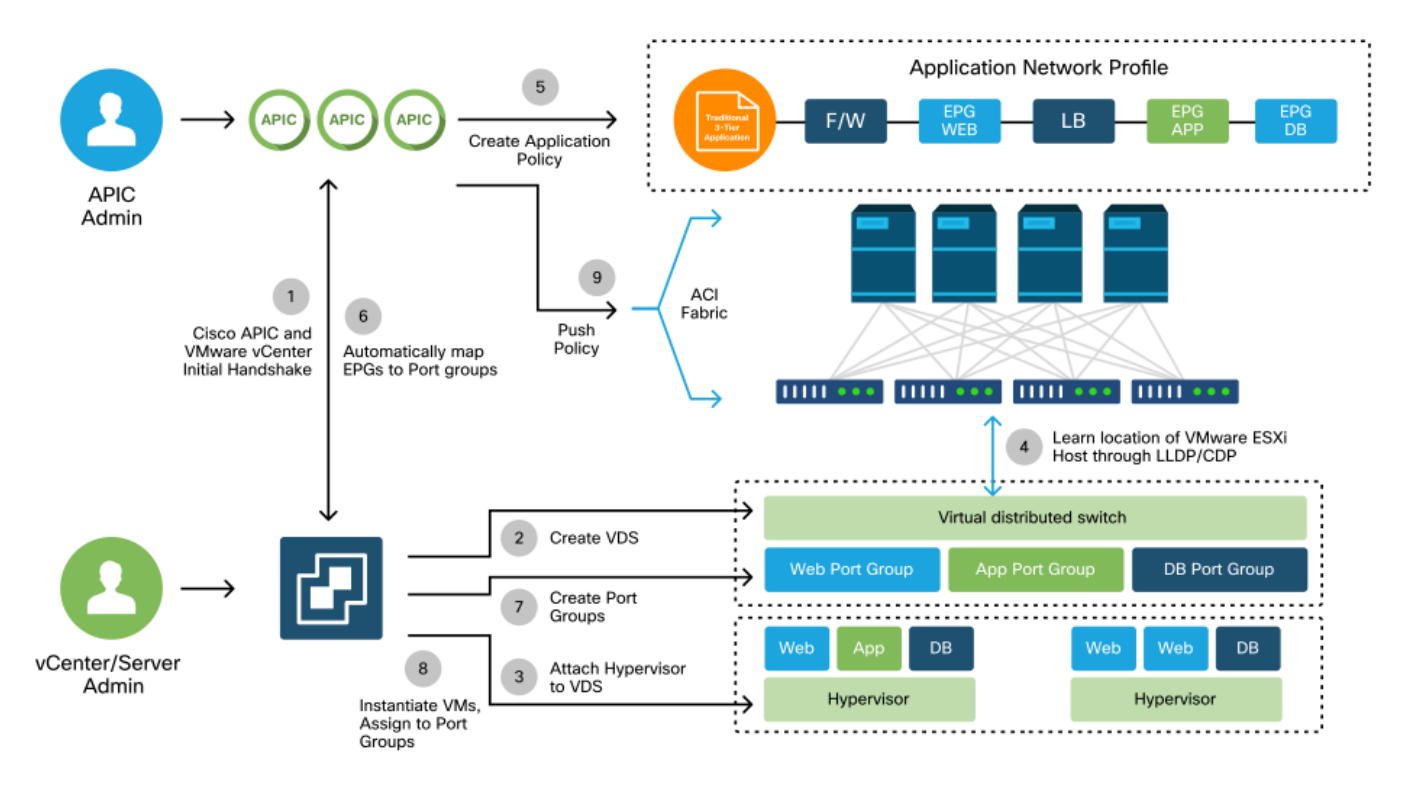

امدنع ةيلاتلا ةيسيئرلا تاوطخلا ثدحت ،راصتخابو:

- .ةيفرطلا تالوحملاو hypervisor جمانرب نيب CDP وأ LLDP لوكوتورب لدابت متي •
- . vCenter ىلٍ رواجتلا تامولعم نع غالبإلاب نوفيضملا موقي •
- ةنمازم لالخ نم فيضملاب APIC فرعت :رواجتلا تامولعمب APIC مالعإب vCenter موقي نوزخملا.
- "يروفلا رارقلا" يعرفلا مسقلا ةعجارم ىجري :ةقرولا ذفنم ىلإ ةسايسلا APIC عفدي" ربكأ لكشب طورشلا هذه مهفل مسقلا اذه يف.
- .ةسايسلا ةلازا APIC ل نكمي ،vCenter رواجت تامولعم دقف مت اذإ •

نمو فاشتكالاا ةيلمع يف ايساسأ ارود CDP/LLDP لوكوتورب بعلي ،هتظحالم نكمي امكو نامدختسي نيبناجلا الك نأو حيحص لكشب ةيلمعلا هذه نيوكت نم دكأتلا مهملا .هسفن لوكوتوربلا

## مادختسإ ةلاح - طسوتم لوحم / Fabric LooseNode

جمانربو ةيفرطلا تالوحملا نيب طسوتم لوحم عم ايلصن الكيه مدختست رشن ةيلمع يف مادختسإ نكمي ،ويرانيسلا اذه يف .اعم رواجتلا "طبر" ىلإ APIC جاتحي hypervisor، نع ةفلتخم لوكوتورب تابلطتم هل نوكي دق طسوتم لوحمك ةددعتم فاشتكا تالوكوتورب فيضملا

نأ بجي ،(يلصن لكيه لوحم يأ) طسوتم حاتفمو يلصن مداخ مادختساب دادعإ ةيلمع يف ةزهجألا ةبقارم جمارب ددحتو طيسولا لوحملا (ACI) لوصولا يف مكحتلا ةهجاو فشتكت لوصولا يف مكحتلا ةهجاو يف طيسولا لوحملا ىلإ ةراشإلا متت .هءارو يتلا ةيضارتفالا (ACl) مت يتلاا ةلوحملا ريغ دقعلا ضرع نكمي ."ةرادم ريغ ةينب ةدقع" وأ LooseNode ةدقعك (ACl). "ةرادملا ريغ ةينبلا دقع < ةينبلا قيوضع < نوزخملا < ةينبلا" نمض اهفاشتكا". نم راسملا تدهاش عيطتسي لمعتسملا ،gui لا يف مداخلا عون اذه نم دحاو ىلإ لاقتنالاب فيضم ىلإ طسوتم حاتفم ىلإ ةقرو.

(LooseNode) ةرادم ريغ ةينب دقع — APIC مدختسم ةهجاو

| cisco       | APIC                              |                   |                                                                                 |                                                                               |                    |                                        | admin        | 0 😲          | •          | 0             |
|-------------|-----------------------------------|-------------------|---------------------------------------------------------------------------------|-------------------------------------------------------------------------------|--------------------|----------------------------------------|--------------|--------------|------------|---------------|
| System      | Tenants                           | Fabric            | Virtual Networkin                                                               | g L4-L7 Service                                                               | es Admin           | Operations                             | Apps         | Integrations |            |               |
| Inve        | entory Fabric F                   | Policies          | Access Policies                                                                 |                                                                               |                    |                                        |              |              |            |               |
| Inventory   | ©3¢                               | Fabri             | c Membership                                                                    |                                                                               |                    |                                        |              |              |            |               |
| > 🗘 Quick S | itart<br>IV                       |                   | Registered No                                                                   | odes Nodes Pe                                                                 | nding Registratior | n Unreacha                             | ble Nodes    | Unmanage     | d Fabric I | Nodes         |
| > 🖨 Pod 1   |                                   | Unmai             | naged Fabri                                                                     | c Node - 10.                                                                  | 48.22.80 (b        | dsol-aci1                              | 2-ucs-A      | )            | 00         | $\otimes$     |
| Pod Fat     | pric Setup Policy                 |                   |                                                                                 |                                                                               |                    | Topology                               | Genera       | al Faults    | Histo      | ory           |
| Fabric N    | Membership<br>d Interfaces and De | ec (              | 3000                                                                            |                                                                               |                    |                                        |              |              | Õ          | + +           |
| 📩 Duplica   | te IP Usage                       | Propertie<br>Syst | S<br>System Name: bdsc<br>Management IP: 10.4<br>iem Description: Cisc<br>http: | ol-aci12-ucs-A<br>8.22.80<br>o Nexus Operating Syste<br>//www.cisco.com/tac C | em (NX-OS) Softwar | e 5.0(3)N2(3.11e)<br>16. Cisco Systems | TAC support: | reserved.    |            | a (<br>k<br>k |
|             |                                   | F                 | abric Node Link: 🔺                                                              | Node ID                                                                       | Node Nan           | ne                                     | Interfa      | ace          |            | -             |
|             |                                   |                   | 10                                                                              | 1                                                                             | bdsol-ac           | 12-leaf1                               | po1          |              |            |               |
|             |                                   |                   | 10                                                                              | 2                                                                             | bdsol-aci          | 12-leaf2                               | po1          |              |            | i             |
|             |                                   |                   |                                                                                 |                                                                               |                    |                                        |              |              |            | •             |
|             |                                   |                   |                                                                                 |                                                                               |                    |                                        |              |              | Close      |               |

ارظن ،LooseNode لثم ططخم ديدحت ACI ل نكمي ،CDP وأ LLDP لوكوتورب فاشتكا دوجو عم نم هترادا متي طيسولا لوحملا نم تانايبلا قفدتل ةيرهاظلا ةزهجألا ةبقارم جمانرب نأل مداخلا نم طيسولا لوحملل رواجت اهيدل اهسفن ةشاشلا نأو ،VMM لماكت لالخ.

هاندأ ةروصلا محضوت موهفملا اذهو.

ةرادملا ريغ ةينبلا ةدقع راسم — APIC UI

| C Unmanaged Fabric Node - 10.4 | 8.22.80 (bdsol-a  | aci12-ucs-A)      | Topology | General | Faults | History |  |
|--------------------------------|-------------------|-------------------|----------|---------|--------|---------|--|
| 5                              |                   | L                 | ropology | General | -      | -       |  |
| DV.                            |                   |                   |          |         | 000    |         |  |
|                                | bdsol-aci12-leaf1 | bdsol-aci12-leaf2 |          |         |        |         |  |

## يروفلا رارقلا

ةجمدملاا ةتباثلا صارقألاا تاكرحم ةيويحلاا تامدخلاا اهيف مدختست يتلاا تاهويرانيسلاا يف مادختسا ةمكحلاا نم ،vCenter/ESXi ذفنم ربع ةرادإلىاب لاصتالاا ةيناكما لثم VMM ةركاذ يف فيضملاا فاشتكا ةيلآ قلازا متت ،دادعإلىا اذه مادختساب .ريفوتلا لبق يروف لح تاهجاولا ىلع تباث لكشب VLAN تاكبش / جهنلا ةجمرب متت ،كلذ نم الدبو يكيمانيدلا VMM تادحوب قصاخلا VLAN تاكبش رشن متيس ،نيوكتلاا اذه يف .فيضملا مجاوت يتل ليزي اذه .MMV لاجم قطساوب اهيلإ راشملا قلعتم رواجت ثدح ببسب ام ذفنم نم (قرادإلاا لثم) قجرحلا NLAN قكبش قلازا قيلامت قلعتم رواجت ثدم تايولا عيمج يف امخاد يفاستكانا لوكوتورب

:يلاتلا يطيطختلا مسرلا يل عجرا

ديوزتلا لبق رشنلا لاثم

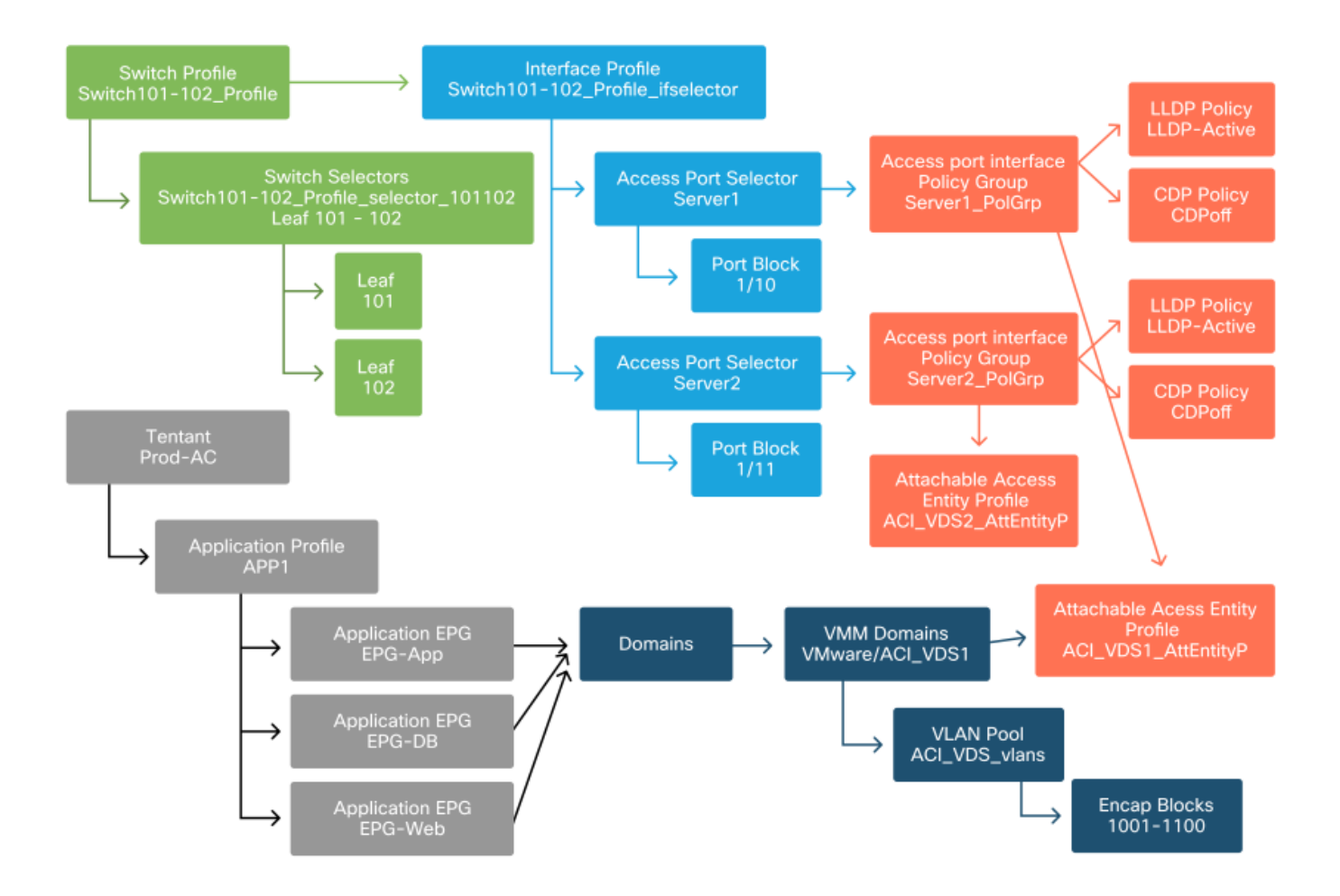

تاكبش رشن متيسف ،ACI\_VDS1 VMM لاجم يف EPG ل قبسملا ريفوتلا نييعت مت اذا VLAN نمضتت ال 2 مداخلاب ةصاخلا AEP نأ ثيح 2 مداخلل سيل نكلو 1 مداخلل تاطابترا يلع ACI\_VDS1 VMM. لاجم

:ةيروفلا حوضولا ةقد تادادعإ صيخلتلو

- فيضملاو ةيفرطلا ةدحولا نيب رواجتلا ءاشنإ دنع ةسايسلا رشن متي بلطلا بسح ذفنملا ةعومجمب VM طبترتو.
- . فيضملاو ةقرولا نيب رواجتلا ءاشنإ دنع ةسايسلا رشن متي يروف •
- لاجم دوجو عم AEP مدختست يتلا ذفانملا عيمج ىلإ ةسايسلا رشن متي ريفوتلا لبق رواجت دوجو مزلي الو ،VMM

اهحالصإو ءاطخألا فاشكتسأ تاهويرانيس

ەب ةصاخلا ةيضارتڧالا ةرابعلل ARP لح VM ىلع رذعتي

ة الماكت نيوكت مت ،ويرانيسلا اذه يف DVS الماكت نيوكت مت ،ويرانيسلا اذه يف لوصولاب مكحتلا ةمئاق يف هب ةصاخلا ةباوبلل ARP لح WN ل نكمي ال نكلو ةيضارتفالا (ACI) تاكبش رشنو رواجتلا ءاشنإ نم ققحت ،(WN) ةكبشلا لاصتا ىلع لوصحلل .(ACI)

ناريج راهظإ" مادختسإ قيرط نع فشك دق فيضملا نأ نم ققحتلا مدختسملل نكمي ،الوأ ددحملا لوكوتوربلل اقفو ةقرولا ىلع "CDP لوكوتورب ناريج راهظإ" وأ "lldp لوكوتورب

```
(R) Router, (B) Bridge, (T) Telephone, (C) DOCSIS Cable Device
 (W) WLAN Access Point, (P) Repeater, (S) Station, (O) Other
Device ID Local Intf Hold-time Capability Port ID
bdsol-aci37-apic1 Eth1/1
bdsol-aci37-apic2 Eth1/2
                                120
                                                      eth2-1
                                120
                                                      eth2-1
                               180
                                         В
bdsol-aci37-osl
                  Eth1/11
                                                     0050.565a.55a7
                                120
                                          BR
                  Eth1/49
S1P1-Spine201
                                                      Eth1/1
S1P1-Spine202 Eth1/50
                                120
                                          BR
                                                      Eth1/1
Total entries displayed: 5
```

بناج نم كلذ ةحص نم قرقحتلا نكمي ،امحالصإو ءاطخألا فاشكتسأ روظنم نم رمألا مزل اذإ ESXi قيموسرلا مدختسملا ةمجاوو (CLI) رماوألا رطس ةمجاو نم لك ىلع

```
[root@host:~] esxcli network vswitch dvs vmware list
VDS_Site1
 Name: VDS_Site1
 . . .
 Uplinks: vmnic7, vmnic6
 VMware Branded: true
 DVPort:
       Client: vmnic6
       DVPortgroup ID: dvportgroup-122
       In Use: true
       Port ID: 0
       Client: vmnic7
       DVPortgroup ID: dvportgroup-122
       In Use: true
       Port ID: 1
[root@host:~] esxcfg-nics -1
Name PCI Driver Link Speed Duplex MAC Address MTU Description
vmnic6 0000:09:00.0 enic
                             Up 10000Mbps Full 4c:77:6d:49:cf:30 9000 Cisco Systems
Inc Cisco VIC Ethernet NIC
vmnic7 0000:0a:00.0 enic
                           Up 10000Mbps Full 4c:77:6d:49:cf:31 9000 Cisco Systems
Inc Cisco VIC Ethernet NIC
[root@host:~] vim-cmd hostsvc/net/query_networkhint --pnic-name=vmnic6 | grep -A2 "System Name"
            key = "System Name",
             value = "Leaf101"
          }
```

LLDP/CDP vMNIC رواجتلا ليصافت - فيضملا - vCenter بيو ليمع

#### vmnic6

| Link Layer Discovery Protoco | ol                                        |
|------------------------------|-------------------------------------------|
| Chassis ID                   | 00:3a:9c:45:12:6b                         |
| Port ID                      | Eth1/11                                   |
| Time to live                 | 109                                       |
| TimeOut                      | 60                                        |
| Samples                      | 437068                                    |
| Management Address           | 10.48.176.70                              |
| Port Description             | topology/pod-1/paths-101/pathep-[eth1/11] |
| System Description           | topology/pod-1/node-101                   |
| System Name                  | S1P1-Leaf101                              |
| Peer device capability       |                                           |
| Router                       | Enabled                                   |
| Transparent bridge           | Enabled                                   |
| Source route bridge          | Disabled                                  |
| Network switch               | Disabled                                  |
| Host                         | Disabled                                  |
| IGMP                         | Disabled                                  |
| Repeater                     | Disabled                                  |

نع جتني ام ابلاغ كلذ نإف ،ESXi فيضم نم يفرطلا LLDP لوكوتورب رواجت ةيؤر رذعت اذا الدب (LLDPDUs) رسجلا لوكوتورب تانايب تادحو ءاشنإل ەنيوكت مت ةكبش ئياەم مادختسإ نمو LLDP لوكوتورب معدي ةكبشلا لوحم ناك اذا امم ققحتلا نم دكأت .ESXi ليغشت ماظن نم ىلع LLDP ليوطعت نم دكأت ،ةلاحلا ەذە يفو .LLDP لوكوتورب تامولعم عيمج كلەتسي مث ملاحملا لوحملا

نيب ةمدختسملا فاشتكالاا تالوكوتورب نيب ةئطاخ ةاذاحم دوجو وه رخآ ببس كانه نوكي دق سفن مادختسال نيفرطلا الك نم دكأت .ESXi و Leaf ةيضارتفالاا ةزهجألاا ةبقارم جمانرب فاشتكالا لوكوتورب.

تادادعإ تناك اذإ امم ققحتلل CDP/LLDP مدختسم ةهجاو يف DVS و ACI و ACI نيب ةيذاحم CDP/LLDP تادادعإ تناك اذإ امم ققحتلل دكأت .'vSwitch ةسايس < ةسايسلا < VMWare تالاجم < قيرهاظلا قكبشلا' ىلإ لقتنا لدابتلاب صاخ هنأل ارظن طقف CDP وأ LLDP جهن نيكمت نم.

vSwitch جەن - VMWare VMM لاجم - APIC مدختسم قەجاو

| Properties               |                  |   |
|--------------------------|------------------|---|
| Port Channel Policy:     | VDS_lacpLagPol   | ₽ |
| LLDP Policy:             | LLDP_enabled     | Ø |
| CDP Policy:              | CDP_disabled     | ₽ |
| NetFlow Exporter Policy: | select an option |   |

.'نيوكتلا < VDS < ةكبشلا' :ىلإ لقتنا ،vCenter يف

#### VDS صﺉاصڂ - vCenter بيو ليمع مدختسم ةهجاو

| 44                        | Properties                |                               |  |  |  |  |
|---------------------------|---------------------------|-------------------------------|--|--|--|--|
| ✓ Settings                | General                   |                               |  |  |  |  |
| Properties                | Name:                     | VDS Site1                     |  |  |  |  |
| Тороlоду                  | Manufacturer:             | VMware, Inc.                  |  |  |  |  |
| Private VLAN              | Version:                  | 6.0.0                         |  |  |  |  |
| NetFlow                   | Number of uplinks:        | 8                             |  |  |  |  |
| Port mirroring            | Number of ports:          | 24                            |  |  |  |  |
| Health check              | Network I/O Control:      | Disabled                      |  |  |  |  |
| Mara                      | Description:              |                               |  |  |  |  |
| ✓ More                    | APIC Virtual Switch       |                               |  |  |  |  |
| Network Protocol Profiles | Advanced                  |                               |  |  |  |  |
| Resource Allocation       | MTU:                      | 9000 Bytes                    |  |  |  |  |
|                           | Multicast filtering mode: | Basic                         |  |  |  |  |
|                           | Discovery protocol        |                               |  |  |  |  |
|                           | Туре:                     | Link Layer Discovery Protocol |  |  |  |  |
|                           | Operation:                | Both                          |  |  |  |  |
|                           | Administrator contact     |                               |  |  |  |  |
|                           | Name:                     |                               |  |  |  |  |
|                           | Other details:            |                               |  |  |  |  |
|                           |                           |                               |  |  |  |  |

رمألا مزل اذإ LLDP/CDP تادادعإ حيحصتب مق.

ةصاخلاا LLDP/CDP راوج ةقطنم ةظحالمب APIC ةحص نم ققحتلا ةزيم موقت ،كلذ دعب مث < ةيرهاظلا تاكبشلا" تحت مدختسملا ةهجاو يف يفرطلا لوحملا لباقم ESXi فيضمب ."ماع < Hypervisor جمانرب < مكحتلا ةدحو < ةسايسلا < VMW حالا جم

Hypervisor جمانرب ليصافت - VMWare VMM لاجم - APIC مدختسم ةهجاو

| cisco                | APIC                                                                                                    |                  |                    |                   |                                                 |                    | admin            | 00         | <b>()</b>       |         |
|----------------------|----------------------------------------------------------------------------------------------------|------------------|--------------------|-------------------|-------------------------------------------------|--------------------|------------------|------------|-----------------|---------|
| System               | Tenants                                                                                                    | Fabric           | Virtual Networking | L4-L7 Service     | s Admin                                         | Operations Ap      | ps Inte          | egrations  |                 |         |
|                      |                                                                                                    |                  | Inventory          | di-               |                                                 |                    |                  |            |                 |         |
| Inventory            |                                                                                                    | <b>()</b>        | Hypervisor - 1     | 0.48.176.66       |                                                 |                    |                  |            |                 | 0.0     |
| C Quick              | Start<br>Domains                                                                                                    |                  |                    |                   |                                                 | Topolog            | gy Gen           | eral Stats | Faults          | History |
| > 🧮 Mic              | crosoft                                                                                                    |                  | 8000               |                   |                                                 |                    |                  |            |                 | 0 ±     |
| > 🧮 Орс              | enStack                                                                                                    |                  | Properties         |                   |                                                 |                    |                  |            |                 |         |
| > 🚞 Red              | d Hat                                                                                                    |                  |                    |                   | Site1_POD1_APP                                  | 1                  | Powered Or       | n          |                 | ^       |
| ~ <b>•</b> • • • • • | VDS_Site1                                                                                                    |                  |                    |                   |                                                 |                    |                  |            |                 |         |
| ~                    | Controllers                                                                                                    |                  |                    |                   |                                                 |                    |                  |            |                 |         |
|                      | v 🖧 bdsol-aci                                                                                                    | 37-vc            |                    |                   |                                                 |                    |                  |            |                 |         |
|                      | 🗸 🚞 Hyperv                                                                                                    | visors           | 1                  |                   | Daga 1                                          | 011 04             | vinata Dar Dana  | 15 Displa  | ing Objects 1   |         |
|                      | ~ 🖵 10.4                                                                                                    | 48.176.66        |                    |                   | Page 1                                          | 01                 | ijeuts ret rage. |            | ing objects 1 - |         |
|                      |                                                                                                    | Virtual Machine  | s                  | Neighbors:        | <ul> <li>Management</li> <li>Address</li> </ul> | Interface Name     | Proto            | Neighbo    | r ID            |         |
|                      | 8<br>10                                                                                                    | vmnic0<br>vmnic1 |                    |                   | 10.48.176.70                                    | Pod-1/Node-101/eth | 1/11 LLDP        | 00:3a:96   | :45:12:6b       |         |
|                      | , and the second second | vmnic2           |                    |                   | 10.48.176.71                                    | Pod-1/Node-102/eth | 1/11 LLDP        | 00:3a:9    | :1b:37:4b       |         |
|                      | vmnic3                                                                                                    |                  | Management         | Network Adapters: | <ul> <li>Name</li> </ul>                        | MAC                | State            | IP Add     | ress            |         |
|                      | g                                                                                                    | vmnic4           |                    |                   | vmk0                                            | 28:AC:9E:DE:D2:7A  | Up               | 10.48      | 176.66          |         |
|                      |                                                                                                    | vmnic5           |                    |                   |                                                 |                    |                  |            |                 |         |
|                      |                                                                                                    | vmnic6           |                    |                   |                                                 |                    |                  |            |                 |         |

نوكي VLAN لا نأ تققد عيطتسي لمعتسملا كلذ دعب ،عقوتم ةميق نوكي اذه يدبي نإ فيضملا وحن ءانيملا يلع رضاح.

S1P1-Leaf101# show vlan encap-id 1035

| VLAN | Name   |                      | Status | Ports   |
|------|--------|----------------------|--------|---------|
| 12   | Ecomme | erce:Electronics:APP | active | Eth1/11 |
| VLAN | Туре   | Vlan-mode            |        |         |
| 12   | enet   | CE                   |        |         |

#### ةطساوب عفدت يتلا DVS صارقأ تاكرحمب لصتم vCenter/ESXi Management VMK لصوم APIC

ةرادإلا رورم ةكرح هيف جاتحي ويرانيس يف bSXi وأ vCenter قرادإلا رورم ةكرح هيف جاتحي ويرانيس يف يف دومجلا نم ةلاح ثودح بنجتل يفاضإلا رذحلا ضعب يخوت مهملا نم VMM، ةينقتب ةدوزملا قبولطملا VLAN تاكبش طيشنتو يكيمانيدلا رواجتلا طيشنت

ل قبسنل اب متي يذلا، vCenter لماكت نيوكت لبق قداع مؤانب متي يذلا، vCenter ل قبسنلاب ىلع امئاد vCenter ب قصاخلا قنمضملا VLAN قكبش قجمرب نامضل تباث راسمو يلعف دادعاٍ دعب يتح لماكلاب VMM لماكت دادعاٍ لبق اهمادختساٍ نكمي ثيحب قيفرطلا تالوحملا امئاد اذه EPG رفوت نامضل هعضوم يف تباثلا راسملا اذه كرتب حصني NMM لماكت

ةيضارتفالاا ةاكاجملاا ليلد" ل اقفو ،ESXi ةيضارتفالاا ةزهجألاا ةبقارم جمانربل ةبسنلاب ماظن ىلإ ليحرتلا دنع ،Cisco.com بيولا عقوم ىلع "Cisco نم تاقيبطتلا ىلع ةزكترملا متيس يتلا (EPG) ةرادإلاا ىوتسم ةرادإ ةعومجم رشن نم دكأتلا مهملا نم ،vDS ليغشتلا لكشب ققدلا نييعت عم (VMK) ةصاخلا لوصولا يف مكحتلا قدحو قهجاو ليصوت اهيف ىلع دامتعالا نود ةيفرطلا تالوحملا ىلع امئاد VLAN قكبش قجمرب نمضيس اذهو .قبسم ىلع دامتعالا نود قيفرطل تالوحمل الحام الالا الالالا

### LooseNode فلخ فيضملا رواجت فاشتكا متي مل

:يه LooseNode فاشتكا لكاشمل ةيجذومنلا بابسألا

- تيكمت متي مل CDP/LLDP تالوحملاو طيسولا لوحملا نيب CDP/LLDP لدابت بجي CDP/LLDP نيكمت متي مل ةسايس ربع كلذ قيقحت متي ،Cisco UCS يلإ ةبسنلابةSXi يفيضتسمو ةيفرطلا (vNIC) ةكبشلا ةمجاو ةقاطب يلع ةكبشلا يف مكحتلا
- ىريس لاصتالا رسك ىلإ LLDP/CDP لوكوتورب ةراجب ةصاخلا IP ةرادإ يف رييغت يأ يدؤي موقي نل ەنكلو ،LLDP/CDP لوكوتورب رواجت يف ةديدجلا ةرادإلاب صاخلا IP ناونع vCenter اهحالصإل ةيودي نوزخم ةنمازم ليغشتAPIC ثيدحتب
- تالوحملا ةجمربب APIC موقي ال طيسولا لوحملا ىل VLAN VMM تاكبش ةفاضإ متت ال Otan vm تالوحملا ةجمربب APIC موقي ال طيسولا لوحمل ال المعن ال ا Cisco UCSM لماكت قيبطت رفوتي.ةيجراخ ةمجل ةعباتلا ةطيسولا/ةيلصنلا تالصو ىل الهليصوتو VLAN تاكبش نيوكت بجي.(1)4.1 رادصإلا يف (ExternalSwitch) قلصتم قيلخاد طباورو (ACI) لوصولاب مكحتلا ةمجاوب قصاخ ةيفرط دقعب قلصتم قفيضملا ةزمجألاب

### فيضملا ىلع يداملا ئياەملل ةدوقفملا رواجتلا تايلمع - F606391

هاندأ أطخلا ةيؤر دنع:

Affected Object: comp/prov-VMware/ctrlr-[DVS-DC1-ACI-LAB]-DVS1/hv-host-104 Fault delegate: [FSM:FAILED]: Get LLDP/CDP adjacency information for the physical adapters on the host: bdsol-aci20-os3 (TASK:ifc:vmmmgr:CompHvGetHpNicAdj)

ةصاخلاا ةيضارتفالاا ةباوبلل ARP لح VM ل نكمي ال" مسقلا يف لمعلا ريس ةعجارم ءاجرلا نم هذه رواجتلا تايلمع نم ققحتلا بجي .دوقفم CDP/LLDP رواجت كانه نأ ينعي اذه نأل "هب .قياهن يلإ ةياهن

## Hypervisor جمانرب ةلصو لمح ةنزاوم

يف مكحتلا ةمئاق جيسنب ESXi لثم ةيضارتفالا ةزهجألاا ةبقارم جمارب ليصوت دنع دوجوب ىصوي ،عقاولا يفو .تالصولا نم ديدعلاب ةداع اهليصوت متيس ،(ACI) لوصولا ريثأت ليلقت ىلإ كلذ يدؤيس .لقألا ىلع نييفرط نيلوحمب لصتم ESXi فيضم .ىندألا دحلا ىلإ قيقرتلا تايلمع وأ لشفلا تاهويرانيس

جمانرب ىلع لمعت يتلا لمعلا لامحأ لبق نم تالصولا مادختسا ةيفيك نيسحتل ةددعتملا لامحألا ةنزاوم تايمزراوخ نيوكت VMware نم vCenter تانيوكت حيتت ،hypervisor جمانرب تالصو هاجت VM ةطساوب اهؤاشنإ مت يتلا رورملا ةكرحل

جيسنو (Hypervisor) ةيرهاظلا ةزهجألاا ةبقارم جمارب عيمج ةاذاحم متت نأ ةياغلل مهملا نم رفوت نامضل لامحألا ةنزاوم ةيمزراوخ نيوكت سفن عم (ACI) لوصولا يف مكحتلا ةمئاق قفدتل ةعطقتم طوقس تالاح ىلإ كلذب مايقلا يف لشفلا يدؤي دقو .حيحصلا لاصتالا (ACI) لوصولا يف مكحتلا ةهجاو ةينب يف ةياهنلا ةطقن تاكرحتو رورملا ةكرح

تاهيبنتلا لالخ نم (ACI) لوصولا يف مكحتلا ةمئاق ةينب يف كلذ ةظحالم نكميو لثم ةطرفملا: uni/tn-BSE\_PROD/ap-202\_Voice/epg-VLAN202\_Voice/cep-00:50:56:9D:55:B2; uni/tn-BSE\_PROD/ap-202\_Voice/epg-VLAN202\_Voice/cep-00:50:56:9D:B7:01; or [F1197][raised][bd-limits-exceeded][major][sys/ctx-[vxlan-2818048]/bd-[vxlan-16252885]/fault-F1197]

Learning is disabled on BD Ecommerce: BD01

لاصتا لصفلا اذه يطغيس ESXi لاصتا لصفلا اذه يطغيس الحرف المات الحرف الما اذه يطغيس (ACI) لاصتا لصفل الماي المات ةيضارتفالا ةزهجألا ةبقارم جمارب مظعم ىلع قيبطتلل.

## لماح ىلع بكرم مداخ

جيسنب لاصتالا ESXi فيضمل اهلالخ نم نكمي يتلا ةفلتخملا قرطلا ىلإ رظنلا دنع ESXi جيسنب لاصتالا (ACI) فيضمل اهلي ىلع دمتعت ،نيتعومجم ىلإ اهميسقت متي هنإف ،(ACI) لوصولاب مكحتلا ةدحو ةهجاو لوحملل ةلقتسملا لامحألا ةنزاوم تايمزراوخو تالوحملا.

نوكت ال يتلاا تالاحلا يف لاصتالل اقرط لوحملل ةلقتسملا لامحألا ةنزاوم تايمزراوخ دعت ،لوحملا ىلع دمتعت يتلا لامحألا ةنزاومل ةبسنلاب .ددحم لوحم نيوكت ىلإ ةجاح كانه اهيف لوحملاب ةصاخ تانيوكت رفوت مزلي.

لوصولاا جەن ةعومجم" تابلطتم عم اقفاوتم vSwitch جەن ناك اذإ ام ةحص نم قىقحتلا نم دكأت ماندأ لودجلا يف حضوم وہ امك "ACI ىلإ

### (ACI) لوصولا يف مكحتلا حاتفمو قرفلا نيوكت جهن

| عضو VMware<br>Teaming<br>زواجتو<br>لشفلا                | ACI لوحم ةسايس                       | فصولا                                                                                                    | ةعومجم<br>ةسايس<br>ىلإ لوصولا<br>ACI - ةانق<br>ذفنمل |
|---------------------------------------------------------|--------------------------------------|----------------------------------------------------------------------------------------------------|------------------------------------------------------|
| راسملا<br>ىلإ ادانتسا<br>ذفنملا<br>يرەاظلا<br>يلصألا    | غنينيب كام                           | تافرعم ىلإ ادانتسا ةلصو ددح<br>نأ دعب .لوحملا ىلع ةيرهاظلا ذفانملا<br>ةلصو ديدحتب يرهاظلا لوحملا موقي<br>VMKernel، ئياهمل وأ يرهاظلا زامجلل<br>قكرح هيجوت ةداعإب امئاد موقي هنإف<br>قلصولا سفن لالخ نم تانايبلا رورم<br>كياهمل وأ يرهاظلا زاهجلا اذهل<br>VMKernel. | ال                                                   |
| راسملا<br>ىلإ دنتسمل<br>مىزجت<br>مىزجت<br>ردصمل         | دوجوم ريغ                            | ناونع نم ةئزجت ىلع اءانب ةلصو ددح<br>ردصملا MAC                                                                                                    | دوجوم ريغ                                            |
| حضاو بيترت<br>زواجتل<br>لشفلا                           | عضو مادختسإ<br>لشفلا زواجت<br>حيرصلا | ،ةطشنلا تائياەملا ةمئاق نم<br>بيترتلا تالصو ىلءأ امئاد مدختسأ<br>زواجت فاشتكا ريياعم زواجتت يتلا<br>لمح ةنزاوم ءارجإ متي ال لشفلا<br>.رايخلا اذه مادختساب ةيلعف                                                                                                    | ال                                                   |
| عيمجت<br>تاطابترالا<br>(LAG) -<br>ىلإ دنتسم<br>IP ةئزجت | - ةتباثلا ةانقلا<br>عضولا ليغشت      | ةئزجت ىلإ ادانتسا ةلصو ددح<br>لكل ةەجولاو ردصملل IP نيوانعل<br>ب ةصاخلا ريغ مزحلل ةبسنلاب .ةمزح<br>ا، ذه يف تانايبلا لوحملا مدختسي IP،<br>بلطتي .ةئزجتلا باسحل لوقحلا<br>نيوكت IP ىلإ دنتسي قيرف نيوكت                                                             | مت) معن<br>عضو نييعت<br>ىلع ةانقلا<br>'On')          |

| عيمجت<br>تاطابترالا<br>(LAG) - LACP                                      | / طشن LACP<br>يبلس                                            | مكحتلاا قدحو قەجاو بناج ىلع CVPCةانق<br>ذفنملاب قصاخلا لوصولا يف<br>اليغشتلا عضو" مادختساب<br>قددجم قئزجت ىلع ءانب قلصو ددح<br>(فلتخم قئزجت رايخ 20 رفوتي)<br>دفلتخم قئزجت رايخ 20 رفوتي)<br>دلع مئاق قيرف نيوكت بلطتي<br>الوصولا يف مكحتلا قەجاو بناج ىلع<br>(ACI) نيكمت مادختساب (ACI)<br>يف قنسحم ريخأت قسايس ءاشنإ نم<br>(ACI) لوصولا يف مكحتلا قمياق<br>يف قنسحم ريخات قسايس عاشنا ر | مت) معن<br>عضو نييعت<br>الع ةانقلا<br>LACP<br>Active/Passiv<br>e') |
|--------------------------------------------------------------------------|---------------------------------------------------------------|----------------------------------------------------------------------------------------------------|--------------------------------------------------------------------|
| راسملا<br>ىلإ دنتسملا<br>يلعفلا لمحلا<br>ةەجاو ةقاطبل<br>ةكبشلا<br>(LBT) | - MAC تيبثت<br>يداملا ليمحتلا<br>ةەجاو ةقاطبل<br>(NIC) ةكبشلا | وا ةعزوملا ذفانملا تاعومجمل رفوتم<br>ادانتسا ةلصو ددح .ةعزوملا ذفانملا<br>ةكبشلا تائياهمل يلاحلا لمحلا ىل<br>ذفانملا ةعومجمب ةلصتملا ةيلعفلا<br>قلوغشم ةلصولا تلظ اذإ .ذفنملا وأ<br>30 ةدمل ىلعأ وأ ةئاملاب 75 ةبسنب<br>فيضملاب VSwitch موقي ،ةيناث<br>يرهاظلا زاهجلا رورم ةكرح نم ءزج لقنب<br>.قرح قعس يذ يلعف ئياهم ىلإ                                                                 | ال                                                                 |

ةسايس نم ءزجك ذفنملا ةانق ةسايس نم ققحتلا ةيفيك لوح هاندأ ةشاشلا ةطقل عجار vSwitch اةدوجوملا.

cisco APIC admin Q System Fabric Virtual Networking L4-L7 Services Integrations Tenants Admin Operations Apps Inventory nventory  $\bigcirc$ Domain - VDS\_Site1 00 C Quick Start Policy Operational Associated EPGs T VMM Domains Microsoft VSwitch Policy General Faults History CopenStack Port Channel Policy - VDS\_lacpLagPol 008 Red Hat VMware Policy History Faults UDS\_Site1 0 + %. Con Properties Trunk Port Custom Ti Alias: Container Domains Mode: MAC Pinning Static Channel - Mode 0 Minimum Number of Links: On Maximum Number of LACP Active  $\hat{\phantom{a}}$ Links: LACP Passive MAC Pinning Show Usage Close MAC Pinning-Physical-NIC-load Show Usage Use Explicit Failover Order

ذفنملا ةانق ةسايس — ACI لوحم ةسايس

تاكبش تازيمل اقمعت رثكأ فصو ىلع لوصحلل :ةظحالم vSphere ةزيم ةعجارم ىجري ،<u>https://docs.vmware.com/en/VMware-</u> vSphere/6.5/com.vmware.vsphere.networking.doc/GUID-D34B1ADD-B8A7-43CD-AA7E-

## Cisco UCS B-Series مادختسإ ةلاح

مداوخ مادختسإ دنع Cisco UCS لخي ال ما ما ما ما ما ما ما ما ما تم B، قل سلسل ان ما Cisco UCS مداوخ مادختسا دنع دحوم تانايب يوتسم الله سيل يتلا (Fls) UCS (Fls قيفيللا قينيبلا تالصوملاب الله صاخلا ايجولوبط نومدختسي نيذلا نيرخآلا نيدروملا يلع اضيأ له مادختسالا قلاح قبطنت نم ةمدختسمل المحألا ةنزاوم ةقيرط نيب قرف كانه نوكي نأ نكمي ،ببسلا اذله و قل مام بناجو (ACI) لوصولا يف مكحتلا قمئاق ةحفص لوحم بناج

UCS Fi عم UCS Fi ططخم يلي اميف

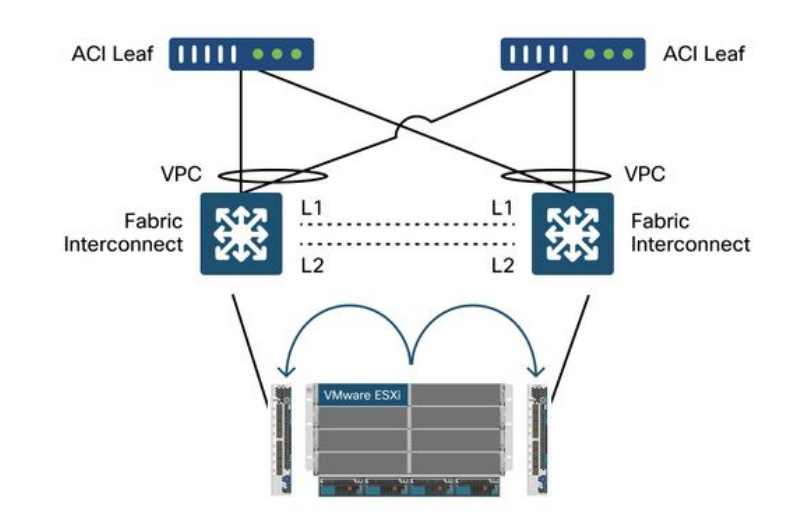

ططخملا - ACI ل ةيفرطلا تالوحملا عم Cisco UCS Fi

اەتظحالم بجي يتلا ةيسيئرلا رومالا:

- ىلع ةزكترملا ةيفرطلا تالوحملا هاجتاب ذفنم ةانق ىلع Cisco UCS Fi لك يوتحي تاقيبطتلا.
- ىوتسمل ةمدختسم ريغ) طقف بلقلا ناقفخ ضارغأل رشابم لكشب UCS FiS لصتت (تانايبلا).
- نيعم UCS Fi لوحمب يلصن مداخ لكب ةصاخلا (NIC) ةكبشلا ةهجاو ةقاطب تيبثت متي UCS ةينب لشف زواجت مادختساب (Fls) ةيلاملا تاسسؤملا ىدحإ هاجت اراسم مدختست وأ .(طشنلا دادعتسالا عضو).
- ىلع MAC تاددرت ثودح ىلإ فيضملا ESXi لوحم ىلع IP ةئزجت تايمزراوخ مادختسإ يدؤيس تاكبش UCS Fi.

يلي امب مق ،حيحص لكشب اذه نيوكتل:

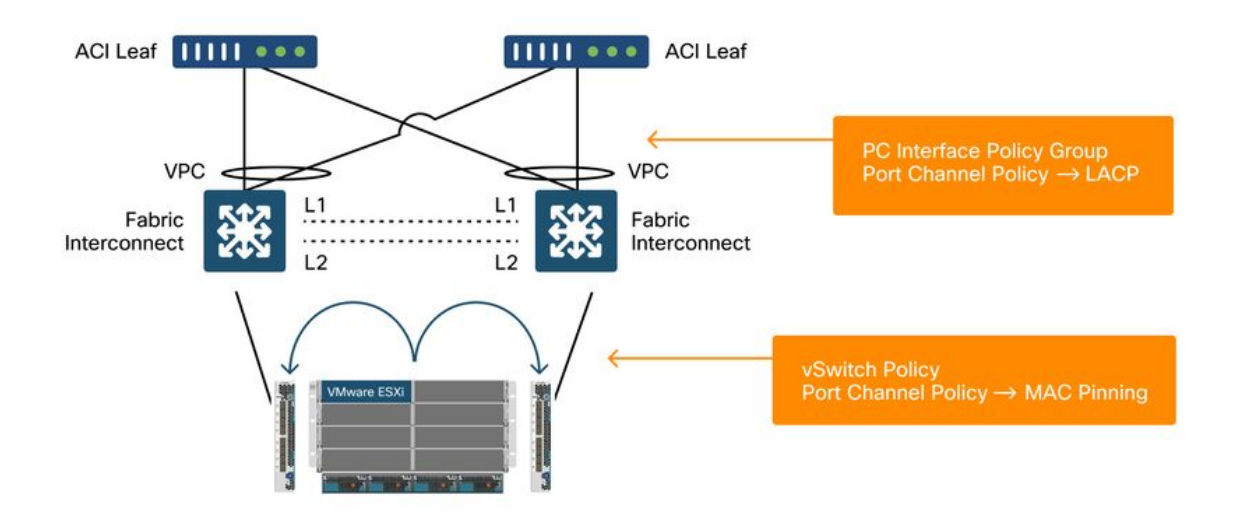

تيبثت نيوكت دنع MAC قسايس نم ءزجك ذفنملا ةانق ةسايس ىلع MAC تيبثت نيوكت دنع نيوكت نيوكت نيوكت ىلإ دنتسملا راسملا' راهظإب اذه موقيس ،(ACI) لوصولا يف مكحتلا ىلع هؤاشنإ مت يذلا ذفنملا قيرف نيوكت نيوكت نيوكت نيوكت نيوكت نيوكت

vSwitch ةسايس نم ءزجك ذفنملا ةانق ةسايس — ACI

| cisco                             | APIC                                |                         |                                             |                                                         |                     |       |            |      | admin Q      | 0         | C? 🖸     | 0             |
|-----------------------------------|-------------------------------------|-------------------------|---------------------------------------------|---------------------------------------------------------|---------------------|-------|------------|------|--------------|-----------|----------|---------------|
| System                            | Tenants                             | Fabric                  | Virtual N                                   | etworking                                               | L4-L7 Services      | Admin | Operations | Apps | Integrations |           |          |               |
|                                   |                                     |                         | Inve                                        | entory                                                  |                     |       |            |      |              |           |          |               |
| Inventory                         |                                     | (°)                     | O Do                                        | main - VDS                                              | _Site1              |       |            |      |              |           |          | 00            |
| Ouick St.<br>→ ■ VMM Do           | art<br>mains                        |                         |                                             |                                                         |                     |       |            | [    | Policy Op    | erational | Associa  | ited EPGs     |
| > 🧮 Micro                         | soft                                |                         |                                             |                                                         |                     |       |            | Gene | ral VSwitch  | Policy    | Faults   | History       |
| > 🚍 Open<br>> 🚞 Red H<br>~ 🚞 VMwi | iStack -<br>Hat<br>are              | Port Cha                | annel Po                                    | licy - VD                                               | S_lacpLagPo         | bl    |            |      |              | Policy    | / Faults | A 2 & History |
| - ~ ⊕ vī<br>- → 🖿                 | OS_Site1                            | 804                     | 0                                           |                                                         |                     |       |            |      |              |           |          | o ± %.        |
| > 🖬<br>> 🖬<br>> 🖬 Containe        | Trunk Port<br>Custom Tru<br>Tomains | Properties              | Name: V<br>Description:                     | DS_lacpLagPol                                           |                     |       |            |      |              |           |          |               |
|                                   |                                     |                         | Alias:<br>Mode:                             | MAC Pinning<br>fot Applicable for F0                    | C PG                |       |            |      |              |           |          |               |
|                                   |                                     | Minimum Numl<br>Maximun | ber of Links:<br>N<br>Number of<br>Links: N | 1<br>ot Applicable for Ft<br>16<br>ot Applicable for FI | EX PC/VPC and FC PC |       |            |      |              |           |          |               |
|                                   |                                     |                         |                                             |                                                         |                     |       |            |      | Show Usa     | ge        | Close    |               |

نمو جلاعملا ةطساوب ايئاقلت هالعأ لاثملا يف مدختسملا ذفنملا ةانق جهن ةيمست متي هيلع قلطي مث "CDS\_LACPlagPol" عضولا مدختسن اننأ نم مغرلا يلع "CDS\_LACPlagPol" هيلع قلطي مث

ليمحتلا ةنزاوم دادعإ — ذفانملا ةعومجم — VMWare vCenter — ACI VDS

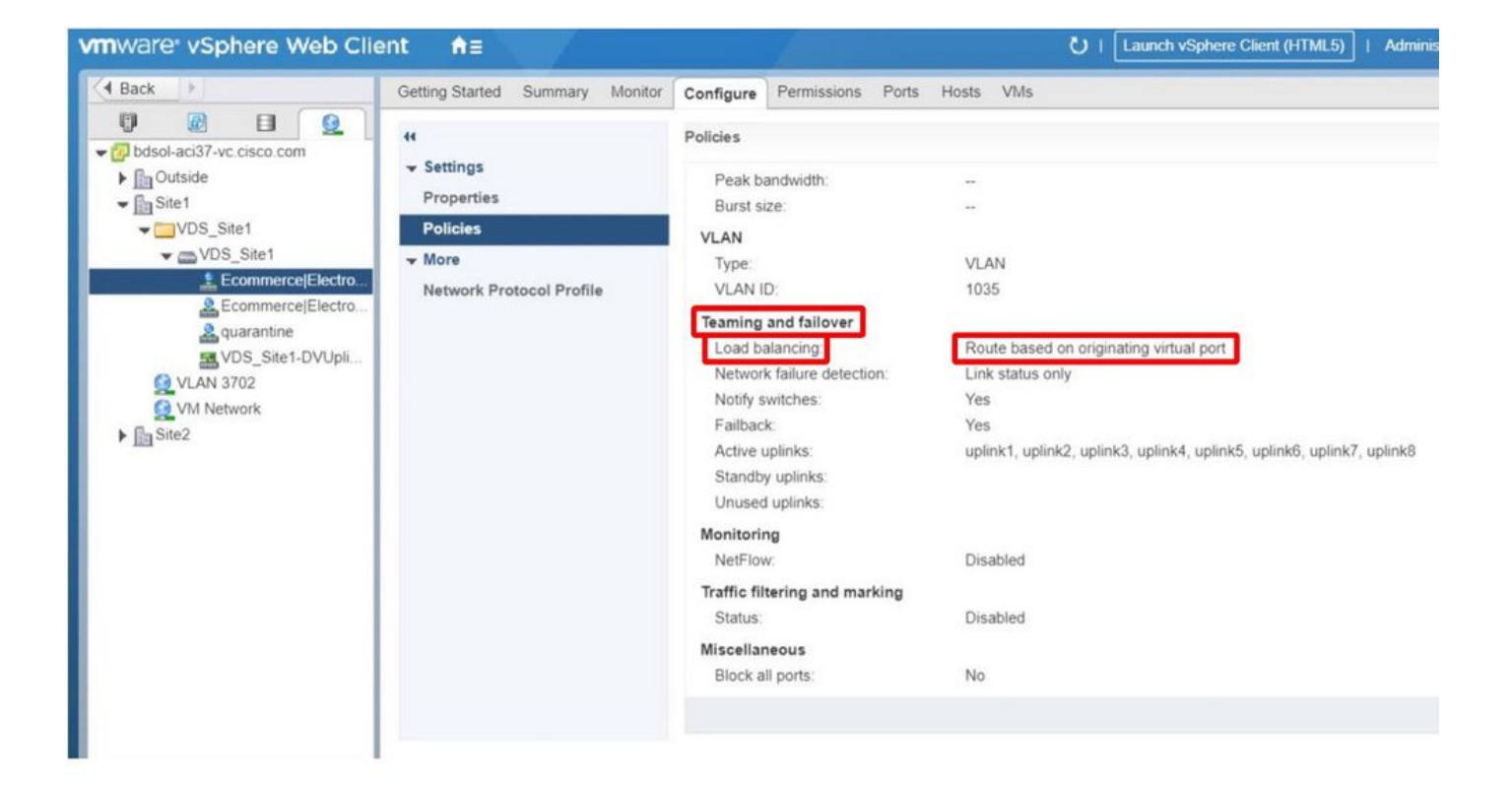

ةمجرتاا مذه لوح

تمجرت Cisco تايان تايانق تال نم قعومجم مادختساب دنتسمل اذه Cisco تمجرت ملاعل العامي عيمج يف نيم دختسمل لمعد يوتحم ميدقت لقيرشبل و امك ققيقد نوكت نل قيل قمجرت لضفاً نأ قظعالم يجرُي .قصاخل امهتغلب Cisco ياخت .فرتحم مجرتم اممدقي يتل القيفارت عال قمجرت اعم ل احل اوه يل إ أم اد عوجرل اب يصوُتو تامجرت الاذة ققد نع اهتي لوئسم Systems الما يا إ أم الا عنه يل الان الانتيام الال الانتيال الانت الما